## Установка приложения

- 1. Перейдите в приложение RuStore;
- 2. Найдите приложение по названию IconNav;
- 3. Нажмите кнопку «Установить» и дождитесь завершения загрузки.

#### Первоначальная настройка

- 1. Откройте приложение.
- 2. Пройдите процесс регистрации или входа в систему (если требуется).
- 3. Разрешите доступ к вашему местоположению, чтобы получить наиболее точные маршруты.

## Поиск маршрута

- 1. На главном экране введите адрес или название места, которое хотите посетить.
- 2. Нажмите на кнопку «Поиск».
- 3. Выберите один из предложенных маршрутов.

## Настройка маршрута

- 1. Выберите тип маршрута (авто, вело, пешком);
- 2. Нажмите кнопку «Поехали»;

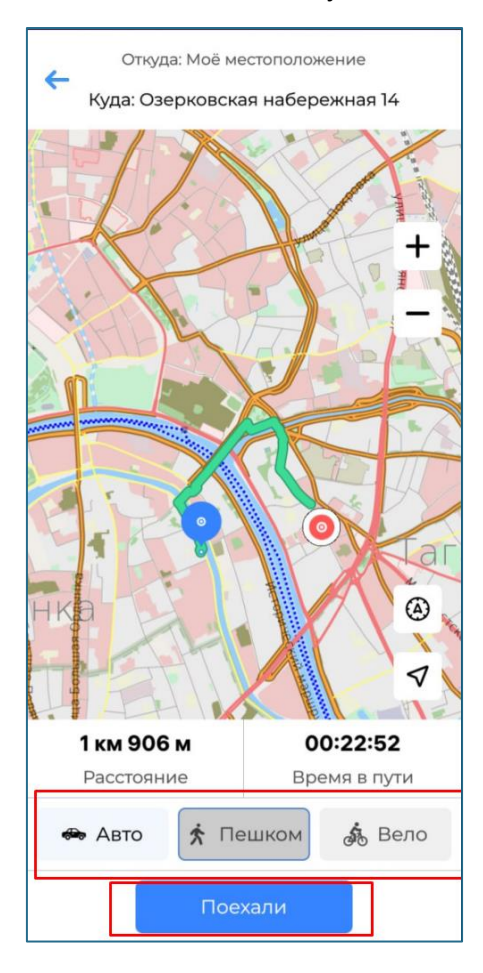

#### Навигация

- 1. Следуйте экранным подсказкам (пробки, ремонт и проч).
- 2. При необходимости вы можете приостановить или изменить маршрут.
- 3. Для возврата на главный экран нажмите на стрелку «назад»;

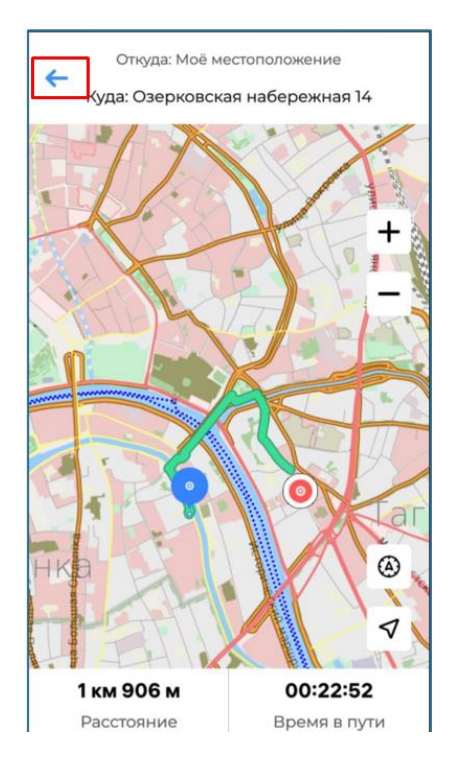

# Дополнительные функции

• Избранное: Сохраняйте часто посещаемые места.

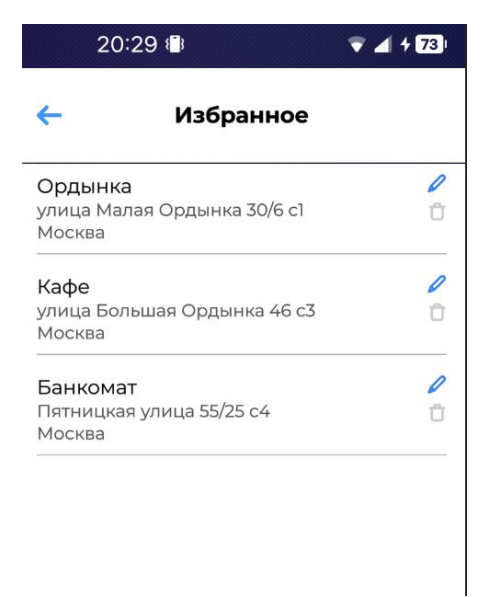

• Настройки: Изменяйте настройки приложения (тема, уведомления, язык).